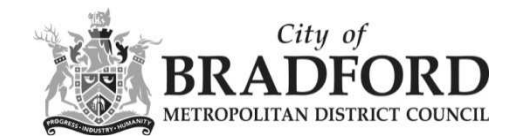

## Weekly List

The weekly or monthly lists features allow you to search for applications according to the week or month in which they were validated or decided, as published in the local authority's lists.

From the search drop down list choose the Planning module, then select Weekly/Monthly Lists.

## Planning, Building Control and HCPH Licensing 1 My Profile -O Search -🔒 Login 🛂 Register Planning Þ Simple Search maintenance work that can affect the availabl **Building Control** k Advanced sues we consider visit this page. Licensing Þ Weekly/Monthly Lists not display this page correctly. riease note that some old Property Search Map Search Planning - Simple search

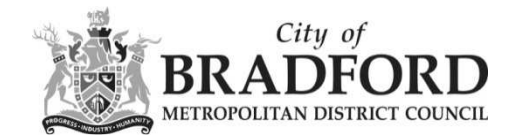

Click on the Weekly/Monthly Lists tab

## Planning – Weekly List

Search Planning Applications either validated or decided in a given week.

| Weekly List Month             | liy List              |             |
|-------------------------------|-----------------------|-------------|
| Parish:                       | All                   | ×           |
| Ward:                         | Bingley (ward 02)     |             |
| Wee <mark>k</mark> beginning: | 14 Aug 2017           | () <b>-</b> |
| Show applications:            | Validated in this wee | k           |
|                               | Decided in this week  | 6           |

You can select the Weekly List or Monthly List of your choice

You can narrow your search by selecting a Parish or a Ward.

Select the Week or Month date from the drop down list.

You can select **Validated** applications or **Decided** applications from the show applications radio button.

Click "Search", to show the results.

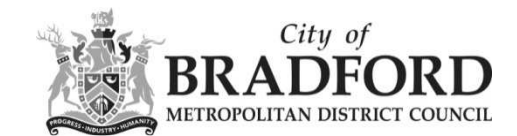

## You will be presented with the list.

Planning – Results for Application Search

| t by Date Received V Direction Descending V Results per page                                                                                                    | : 10 <b>v</b> Go | / | /                  |
|----------------------------------------------------------------------------------------------------|------------------|---|--------------------|
| 2 Next                                                                                                    |                  |   | Showing 1-10 of 1: |
| Installation of new shop front 📮<br>151 Main Street Bingley West Yorkshire BD16 1AJ<br>Ref. No: 170/4983/FUL   Received: Fri 18 Aug 2017   Validated: Fri 18 Aug<br>2017   Status: Pending Consideration     |                  |   |                    |
| Installation of two internally illuminated fascia signs and one internally illuminated projecting sign 🛱                                                                                                    |                  |   |                    |
| 151 Main Street Bingley West Yorkshire BD16 1AJ<br>Ref. No: 17/04982/ADV   Received: Fri 18 Aug 2017   Validated: Fri 18 Aug<br>2017   Status: Pending Consideration                                         |                  |   |                    |
| Retrospective application for installation of a Tricel Novo EN6-50<br>Wastewater Treatment Plant and soakaway system to replace an old<br>septic tank and soakaway system 🗮                                  |                  |   |                    |
| Brockle Lodge Birch Close Lane Eldwick Bingley West Yorkshire BD16<br>386<br>Ref. No: 17/04966/HOU   Received: Fri 18 Aug 2017   Validated: Fri 18 Aug<br>2017   Status: Pending Consideration               |                  |   |                    |
| Replacement church hall to provide meeting space, space for play<br>group and including ancillary accommodation comprising kitchen<br>and toilets (amendments to previously approved scheme<br>16/05431/다니 루 |                  |   |                    |
| St Lawrence's Church Otley Road Eldwick Bingley West Yorkshire<br>BD16 3EQ<br>Ref. No: 17/04928/FUL   Received: Wed 16 Aug 2017   Validated: Fri 18 Aug<br>2017   Status: Pending Consideration              |                  |   |                    |
| T1 - Oak - Remove deadwood and crown thin by removal of<br>epicormic growth                                                                                                    |                  |   |                    |
| 18 Stonegate Bingley West Yorkshire BD16 4SA<br>Ref. No: 17/04943/TPO   Received: Wed 16 Aug 2017   Validated: Wed 16<br>Aug 2017   Status: Pending Consideration                                            |                  |   |                    |
| T1 - Sycamore - Reduce the weight load of selected limbs due to the close proxamity to the property and location of cavities, located within the tree.                                                       | /                |   |                    |
| 32 The Orchards Bingley West Yorkshire BD16 4AZ<br>Ref. No: 17/04942/TPO   Received: Wed 16 Aug 2017   Validated: Wed 16<br>Aug 2017   Status: Pending Consideration                                         | /                |   |                    |
| T1 Birch - fell T2 Sycamore - crown thin 5% and reduce long branch                                                                                                    |                  |   |                    |

At this point you can click the "Save Search" button.

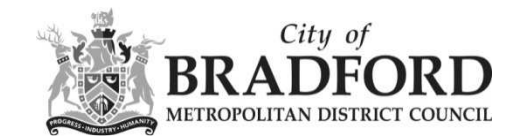

You will get the following instruction box.

| 🔎 Search 👻 💄 My Profile 🗸                       | 🔒 Logout ( Riaz Ahmed )                            | 🛃 Apply Online 🗸 |
|-------------------------------------------------|----------------------------------------------------|------------------|
| My Profile »<br>Save Search                     |                                                    |                  |
| Saved Search Options                            |                                                    |                  |
| Search Title (editable)                         | Weekly List 14 Aug 2017 Application 31-Aug-2017 1: |                  |
| Notify me via email about new<br>search results | © Yes ⊛ No                                         |                  |
| Last Run Date                                   | Search not run yet.                                |                  |
|                                                 | Save Cancel                                        |                  |

You may find that you use a particular search regularly. For example, a simple search based on your postcode or an advanced search charting the progress of a specific application.

As a registered user, you can save these searched to be run again from your Save Searches page.

Additionally, when new records corresponding to a saved search arrive, news of these will be automatically appear on the Notified Application page.